## How to Set Up Presto Pay for Scrip Online

## Type the following in your browser address bar:

http://www.shopwithscrip.com/

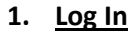

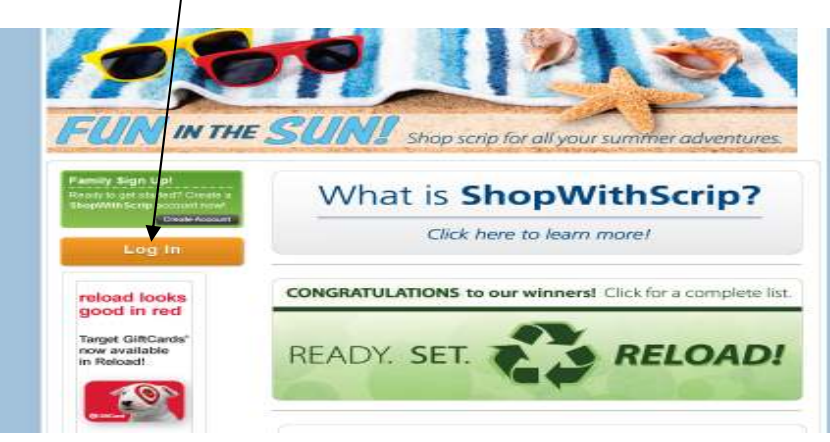

## 2. Click here

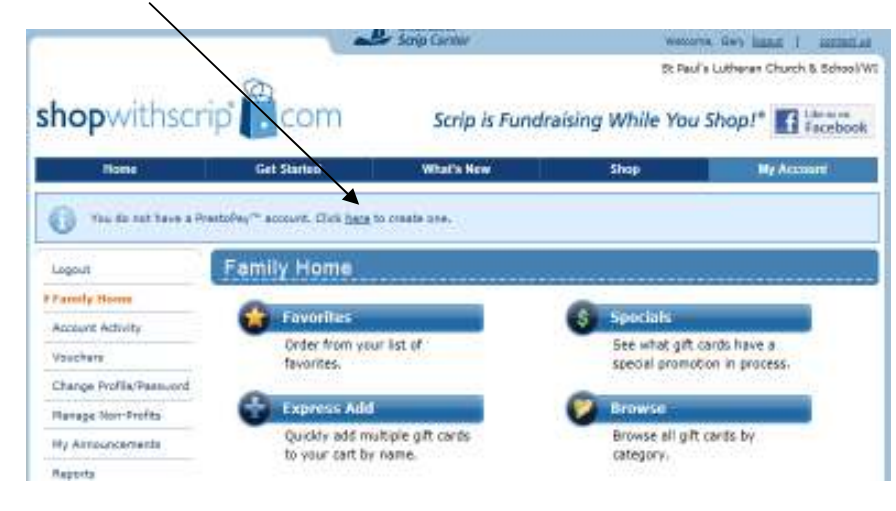

## 3. Read the terms of prestopay and if you agree click as shown below

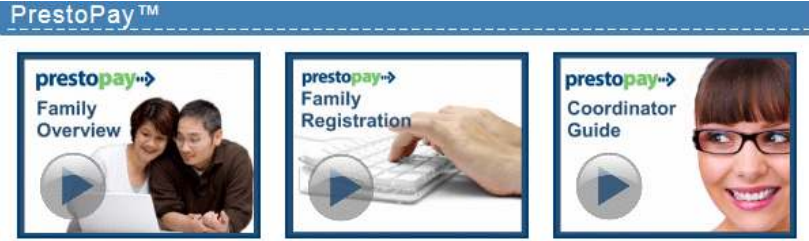

You currently do not have a PrestoPay™ account. Would you like to activate one?

PrestoPay is a convenient way for you to pay your organization for your order on-line, at the time you place your order. With PrestoPay your payment will be electronically deducted from your checking account, and GLSC will accept your payment on behalf of your non-profit organization.

Once you have successfully enrolled, and verified your bank account information, you will have the option of paying for your order with PrestoPay. When you choose PrestoPay, GLSC will debit your bank account for the amount of your order plus a small convenience fee of \$0.15 on the day you place your order. Your scrip coordinator is notified of your payment and your gift cards will be delivered when your order is released by your coordinator. Contact your scrip coordinator for exact delivery timing.

You can still pay your organization via check, and will have the option to select your payment type each time you order, during the check-out process.

PrestoPay payments are made to GLSC on behalf of your non-profit organization. If one of your families pays for their order with PrestoPay<sup>™</sup>, and their payment is returned or rejected for any reason, one of the following actions will be taken:

- If the family order has not been released by your organization, we will cancel the family order and CHARGE YOUR NON-PROFIT ORGANIZATION A BANK CHARGE OF \$30.00. Your family will then owe your non-profit organization the \$30.00 fee.
- If the family order has been released by your organization, we will CHARGE YOUR NON-PROFIT ORGANIZATION for the face value of your order, PLUS A BANK CHARGE OF \$30.00. Your family will then owe your non-profit organization that full amount.

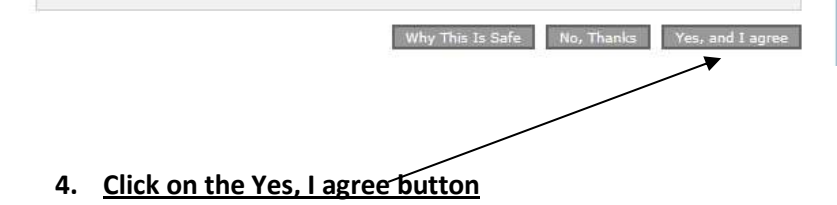

5. Enter the necessary information on this screen:

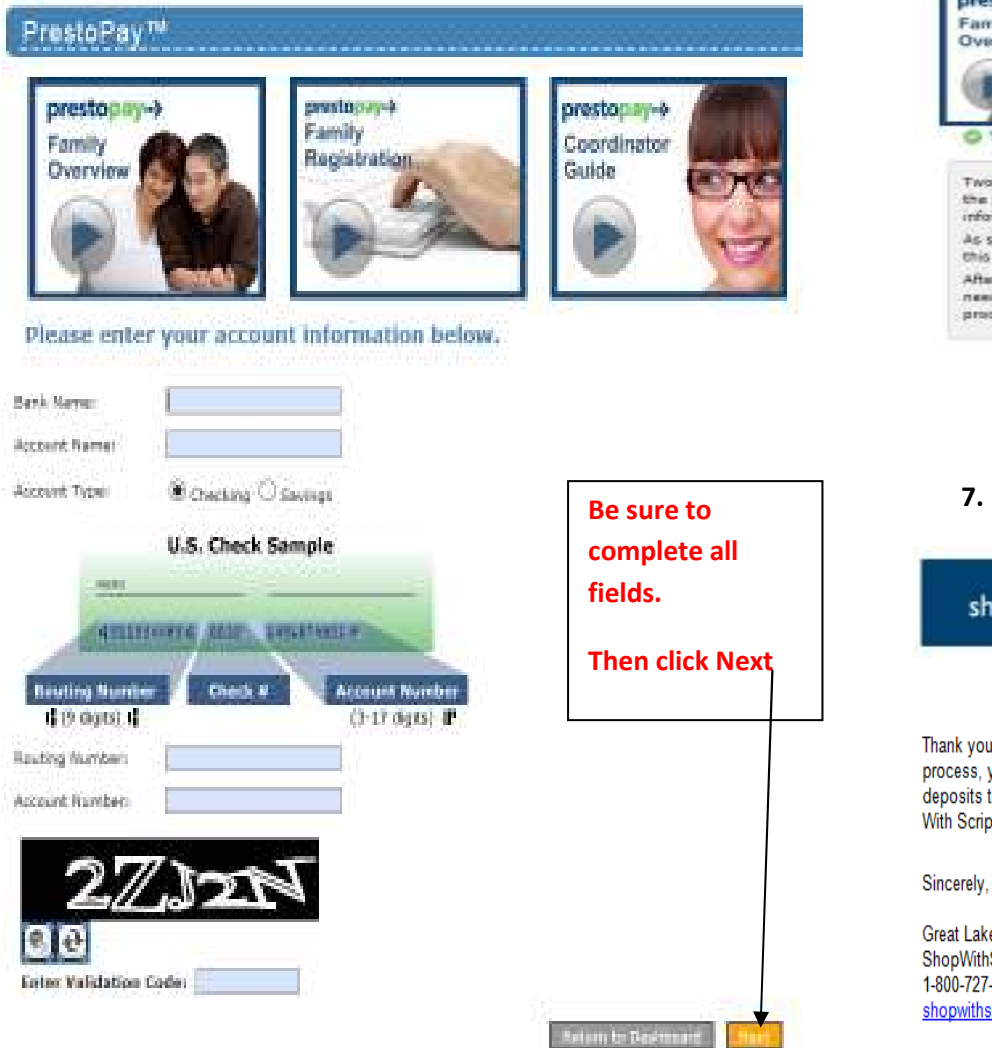

6. Read the following screen carefully as there are now a couple days of "wait" time until you can complete the next steps.

#### PrestoPay\*\* prestopary-> prestoon prestopiny-> Family Family Coordinator Registration Overview Guide

Your account information has been saved.

Two rendom emounts of money will be deposited in your checking account that you defined in the previous step. This typically happens within 2 business days of you entering your account information.

As soon as you see the deposits in your account, make a note of the amounts. Then return to this area of ShopWithScrip.com to verify the set-up of your PrestoPay\*\* account.

After successfully varifying your PrestoPay" ecount, you will be sent an approval code. You will need to contact your program coordinator and give them the code to complete the enrolment process.

## 7. Next you will receive this email notice:

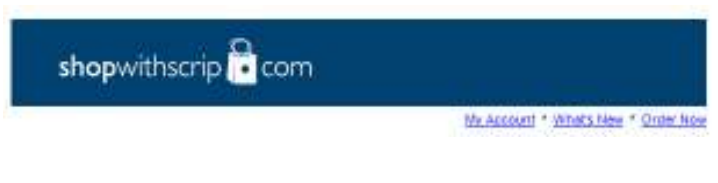

Thank you for enrolling in Presto Pay. Please remember that in order to finalize the enrollment process, you will need to watch your bank account over the next 2-3 business days for two small deposits that we will place there. When you see these deposits, note the amounts and return to Shop With Scrip to complete the verification process.

Great Lakes Scrip Center ShopWithScrip Support 1-800-727-4715 option #3 shopwithscrip@glscrip.com

> 8. Once you see the two deposits in your bank account click on the home screen to verify your account and provide the following:

| Bank Info       |                 | PIN Selection                        |
|-----------------|-----------------|--------------------------------------|
| Bank Name:      | LHCU            | Enter a number between 1000 and 9999 |
| Account Names   | Nick Checking   | PIN:                                 |
| Account Numbers |                 | Marifut (7)                          |
| Deposit Amounts | 0. (Two digits) | And a second                         |
|                 | 6               |                                      |
|                 | D. Two digits)  |                                      |

9. Your approval code will be provided on the next screen and in an email.

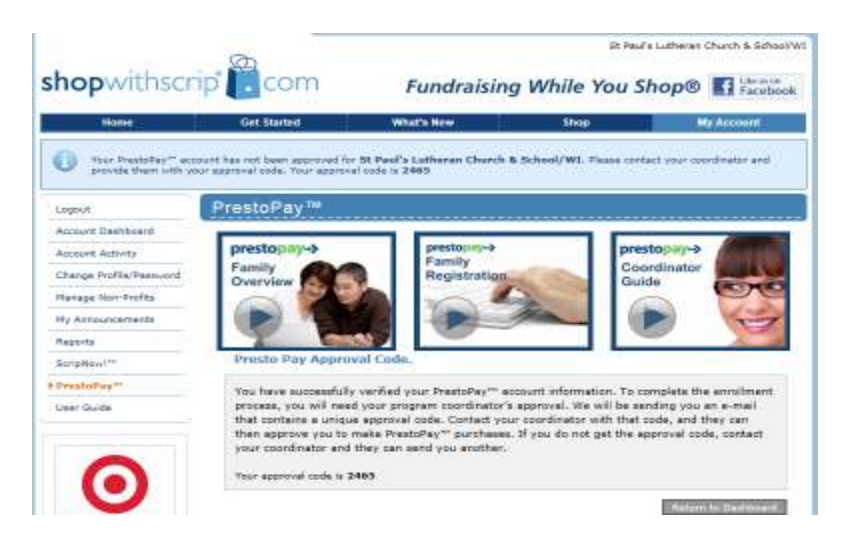

10. <u>Next you will receive the following email. You may</u> forward this email to St. Paul's scrip coordinator at stpaulsscripwr@gmail.com and the coordinator will

# approve your account. You're now all set to shop at shopwithscrip.com!

## shopwithscrip 🔁 com

My Account \* What's New \* Onter Now

Your PrestoPay approval code is: **2465**. Please contact your program coordinator and give them this number for the final PrestoPay approval step. If you did not request enrollment in PrestoPay, please contact Shop With Scrip customer service immediately.

Sincerely,

Great Lakes Scrip Center ShopWithScrip Support 1-800-727-4715 option #3 shopwithscrip@glscrip.com

# Your account will be verified by the scrip coordinator and you'll be ready to purchase and pay for you scrip products online!